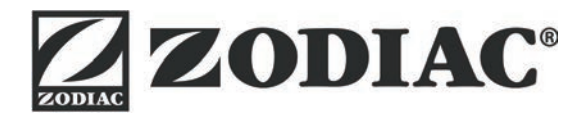

# AquaLink TRi

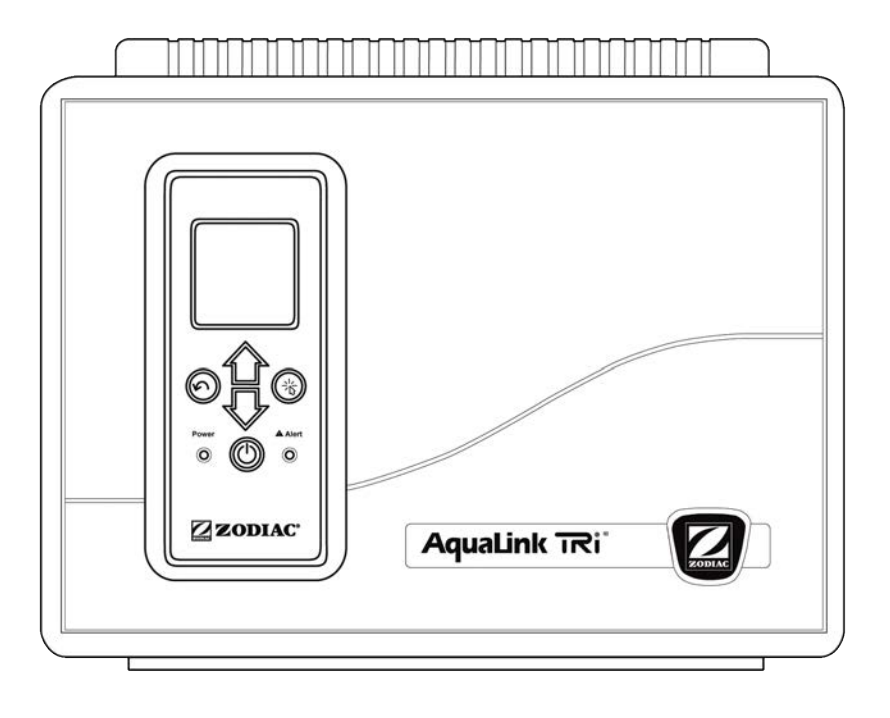

Manual de instalação e utilização Português

More languages on: www.zodiac-poolcare.com

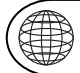

РΤ

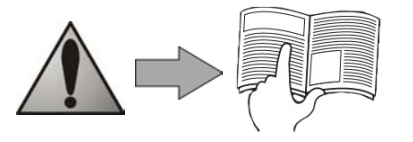

H0369400.B - 2013/03

- Leia atentamente este manual antes de proceder à instalação, manutenção ou reparação deste aparelho!
- O símbolo 🗥 assinala as informações importantes que devem ser tidas em conta para evitar quaisquer riscos de ferimentos em pessoas ou danos no aparelho.
- O símbolo 🖤 assinala as informações úteis, a título indicativo.

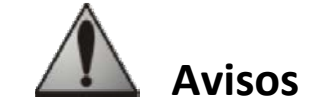

- Devido a uma melhoria contínua, os nossos produtos podem ser modificados sem aviso prévio.
- Utilização exclusiva: sistema de controlo centralizado para piscina (não deve ser utilizado para qualquer outro efeito).
- A instalação do aparelho deve ser efectuada por um técnico qualificado, em conformidade com as instruções do fabricante e respeitando as normas locais em vigor. O instalador é responsável pela instalação do aparelho e pelo cumprimento das regulamentações locais relacionadas com a instalação. Em caso algum poderá o fabricante ser responsabilizado pelo incumprimento das normas de instalação locais em vigor.
- É importante que este aparelho seja manuseado por pessoas competentes e aptas (física e mentalmente), que tenham recebido antecipadamente instruções de utilização (através da leitura deste manual). Qualquer pessoa que não respeite estes critérios não se deve aproximar do aparelho, correndo o risco de se expor a elementos perigosos.
- Em caso de funcionamento incorrecto do aparelho: não tente reparar o aparelho sozinho e contacte o seu instalador.
- Antes de qualquer intervenção no aparelho, certifique-se de que se encontra desligado da alimentação, bem como quaisquer outros equipamentos ligados a este.
- Antes de efectuar qualquer ligação, certifique-se de que a tensão assinalada no aparelho corresponde à da rede.
- Eliminar ou contornar um dos elementos de segurança provoca a anulação automática da garantia, bem como a substituição de peças por outras que nos são alheias.
- Qualquer instalação incorrecta pode causar desgastes materiais ou ferimentos sérios (podendo resultar em morte).
- Mantenha o aparelho fora do alcance de crianças.

 $\Lambda$ 

## Índice

| 1. Informações precedentes à instalação                           | 2 |
|-------------------------------------------------------------------|---|
| 1.1 Condições gerais de entrega                                   |   |
| 1.2 Conteúdos                                                     | 2 |
| 1.3 Características técnicas                                      |   |
| 2. Instalação                                                     |   |
| 2.1 Instalação do guadro AguaLink TRi®                            |   |
| 2.2 Instalação da interface de utilizador afastada                |   |
| 2.3 Ligações eléctricas de alta tensão                            |   |
| 2.4 Ligações eléctricas de baixa tensão                           |   |
| 2.5 Ligações de um sistema de aquecimento                         |   |
| 2.6 Ligações da caixa da antena iÁgualink <sup>™</sup>            | 7 |
| 2.7 Ligações de um aparelho compatível com iAquaLink <sup>™</sup> |   |
| 3. Configurações da interface de utilizador                       |   |
| 3.1 Apresentação da interface de utilizador do guadro de comando  |   |
| 3.2 Ecrãs iniciais                                                | 9 |
| 3.3 Configurações iniciais e correntes                            | 9 |
| 3.4 Configurações dos equipamentos                                |   |
| 3.5 Configurações avançadas                                       |   |
| 3.6 Interfaces de utilizador sem fios                             |   |
| 4. Segurança de funcionamento                                     |   |
| 4.1 Temporização do aquecimento                                   |   |
| 4.2 Temporização de início do aquecimento                         |   |
| 4.3 Temporização da regulação do aquecimento                      |   |
| 4.4 Temporização da filtragem com válvulas JVA                    |   |
| 4.5 Bloqueio do dispositivo de limpeza                            |   |
| 4.6 Segurança anti-congelamento                                   |   |
| 5. Manutenção                                                     |   |
| 5.1 Instruções de manutenção                                      |   |
| 5.2 Acessórios disponíveis                                        |   |
| 5.3 Reciclagem                                                    |   |
| 6. Registo do produto                                             |   |
| -                                                                 |   |

### 1. Informações precedentes à instalação

#### 1.1 Condições gerais de entrega

Qualquer material, mesmo que não implique o pagamento de portes, viaja à responsabilidade do destinatário. Caso detecte danos provocados durante o transporte, o destinatário deve assinalá-lo por escrito na guia de entrega do transportador (confirmação no prazo de 48 horas por carta registada para o transportador).

### 1.2 Conteúdos

|                       | Actual link | Q                             | Mo         |                      |  |
|-----------------------|-------------|-------------------------------|------------|----------------------|--|
| Quadro Aqual ink TRi® | Caixa da    | antena iAquaLink <sup>™</sup> | + cabo USB | Sonda de temperatura |  |
|                       |             | + guia de início rápido       |            |                      |  |

|         | ZODIAG                                                                                   | <u> </u>                                                                             |                                                          | Joseph and a state                                        |
|---------|------------------------------------------------------------------------------------------|--------------------------------------------------------------------------------------|----------------------------------------------------------|-----------------------------------------------------------|
| Bucins* | Cobertura de plástico +<br>suporte metálico para<br>afastar a interface de<br>utilizador | Extensão de cabo RJ11 para<br>o afastamento da interface<br>de utilizador (5 metros) | Grampo de<br>fixação da sonda<br>de temperatura<br>do ar | Elementos de<br>fixação para o<br>quadro AquaLink<br>TRi® |

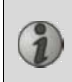

\*Utilizar os bucins fornecidos para a passagem de todos os cabos para o interior do quadro, o que permite conservar o respectivo índice de protecção. Retirar as coberturas amovíveis da placa metálica na base do quadro AquaLink TRi<sup>®</sup> para inserir os bucins.

#### **1.3 Características técnicas**

| Quadro Aq                 | uaLink TRi®                | Caixa da antena iAquaLink™ |                                   |  |
|---------------------------|----------------------------|----------------------------|-----------------------------------|--|
| Dimensões (C x A x P)     | 36,5 x 30,5 x 13,5 cm      | Dimensões (A x C;          |                                   |  |
| Peso (aparelho completo)  | 3,5 kg                     | sem antena)                | 15,0 X 10,5 Cm                    |  |
| Índice de protecção       | IPX5                       | Alimontação                | RS485                             |  |
| Alimentação               | 220-240 V CA/50 Hz         | Alimentação                | 10 V CC, 180 mA                   |  |
| Consumo                   | 200 W/0,9 A                | Ligação à internet         | Wi-Fi ou por cabo (Ethernet RJ45) |  |
| Características dos relés | 0 – 240 V CA/25 A por relé | Caractorísticas da         | 802.11b                           |  |
| Equivalência da potência  |                            |                            | Aberta ou protegida, encriptação  |  |
| dos relés                 | 5 CV/1500 W                |                            | do tipo WEP ou WPA                |  |

### 2. Instalação

#### 2.1 Instalação do quadro AquaLink TRi®

- Idealmente, o quadro AquaLink TRi<sup>®</sup> deve ser colocado num espaço técnico ou abrigado no exterior, próximo dos equipamentos da piscina a controlar, não correndo o risco de congelação e acessível a qualquer momento.
- Deve ser instalado a uma distância mínima da margem da piscina, evitando qualquer jacto de água para o aparelho. Esta distância é determinada pela norma eléctrica em vigor no país (na França: 3,5 metros).
- Deve ser instalado de forma nivelada, preferencialmente a 1,5 metros do solo.
- Utilizar o suporte de fixação do quadro para perfurar 4 orifícios na parede.
- Fixar o suporte utilizando as buchas e parafusos fornecidos (consultar o parágrafo 1.2).
- Abrir a tampa do quadro (2 parafusos do lado direito) e perfurar o orifício na parede do quadro (consultar o esquema seguinte).
- Instalar o quadro e aparafusá-lo no suporte com o parafuso "M5" fornecido.
- Fechar a tampa do quadro.

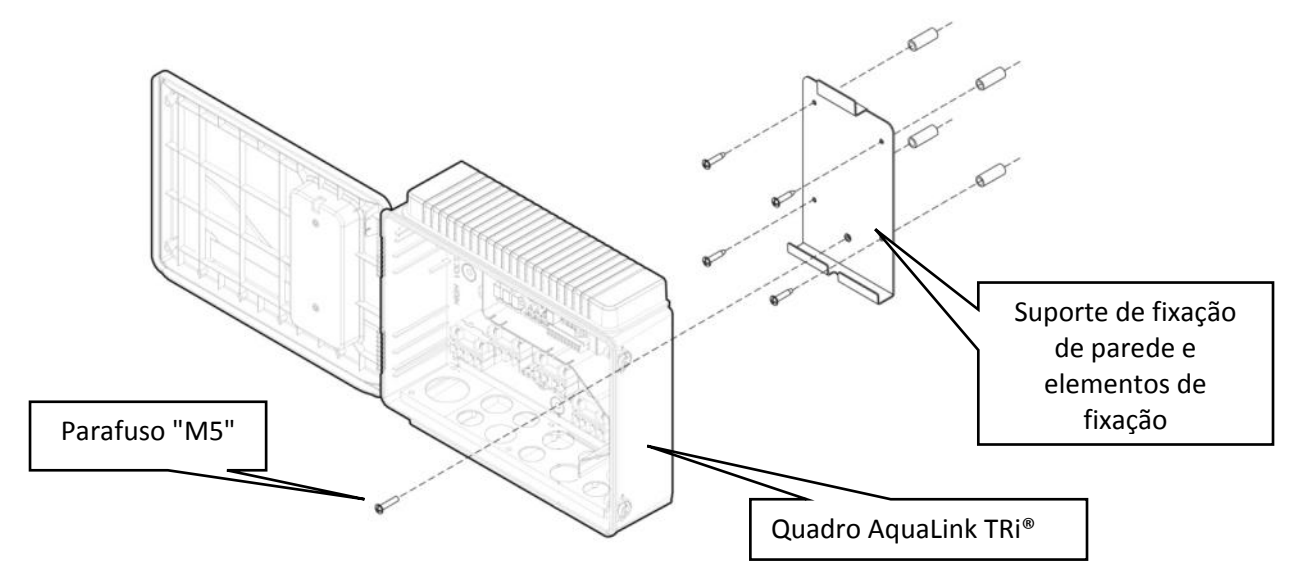

### 2.2 Instalação da interface de utilizador afastada

É possível afastar a interface de utilizador caso seja difícil aceder ao quadro. Para isso, utilize o kit de afastamento da interface de utilizador (cobertura de plástico + suporte metálico + extensão de cabo RJ11, consultar o parágrafo 1.2).

#### Este manuseamento deve ser efectuado antes da ligação eléctrica do aparelho (sem alimentação).

- Utilizar o suporte de fixação da interface de utilizador para perfurar 2 orifícios na parede.
- Fixar o suporte utilizando buchas e parafusos, não fornecidos.
- Abrir a tampa do quadro (2 parafusos do lado direito).
- Desaparafusar a interface de utilizador da estrutura do quadro e desligar o cabo RJ11.
- Ligar a extensão RJ11 fornecida no quadro, retirá-la por um bucim (modelo pequeno) e ligá-la à interface de utilizador.
- Instalar a interface de utilizador no respectivo suporte.
- Tapar o espaço da interface de utilizador na estrutura do quadro utilizando a cobertura de plástico fornecida.

Se necessitar de mais do que 5 metros de cabo, adquira um cabo telefónico RJ11 com o comprimento pretendido (máximo 50 metros).

### 2.3 Ligações eléctricas de alta tensão

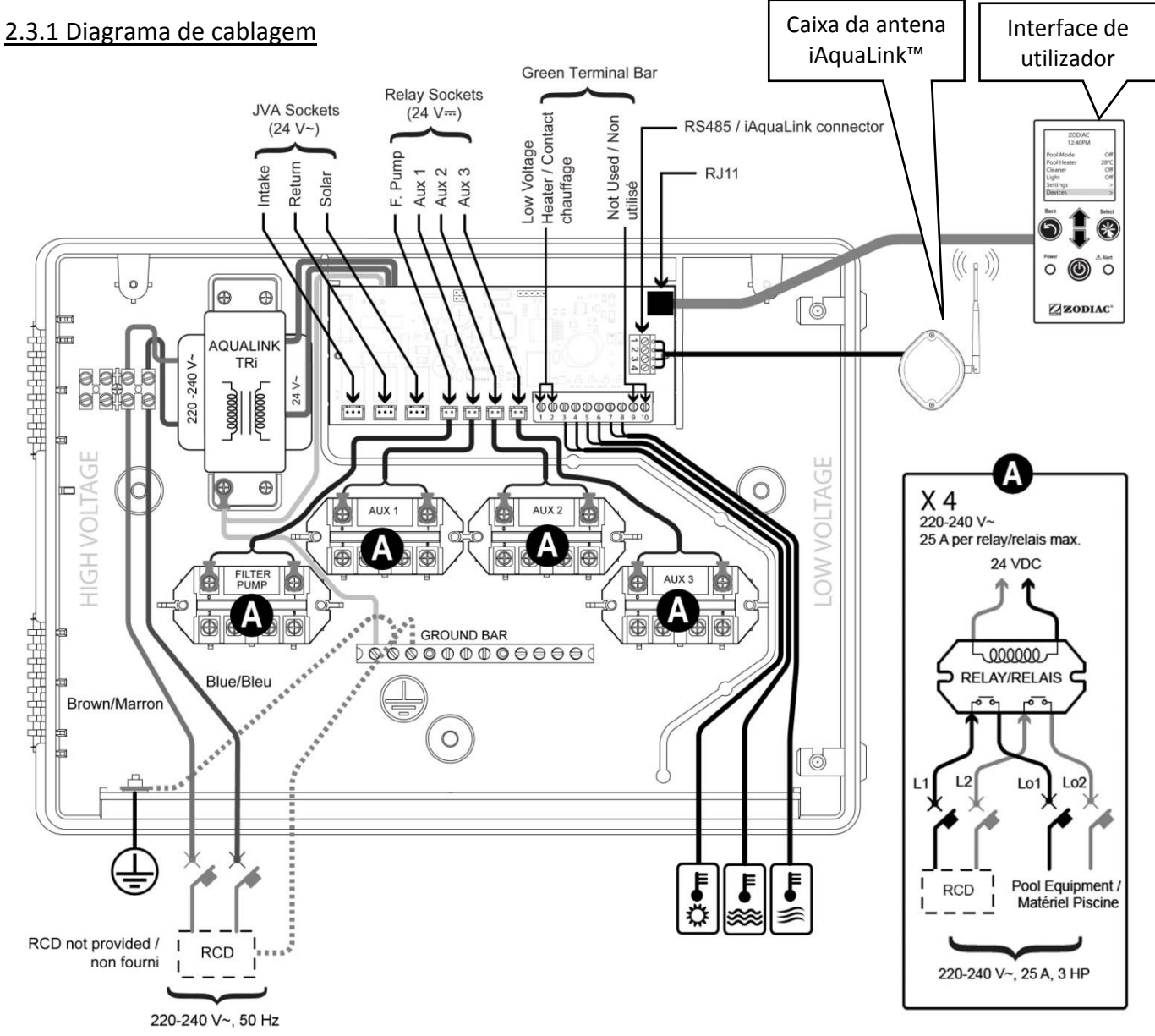

"RCD" (= Residual Current Device): dispositivo de protecção diferencial.

Qualquer tipo de alimentação eléctrica de entrada no quadro AquaLink TRi<sup>®</sup> deve estar protegida por um disjuntor diferencial de 30 mA, bem como por um disjuntor ou fusível de protecção dedicado com um calibre adeguado.

#### 2.3.2 Ligação da alimentação do quadro AquaLink TRi®

O quadro AquaLink TRi<sup>®</sup> dispõe de alimentação própria. Esta deve ser permanente e protegida por um disjuntor diferencial de 30 mA.

Consultar o diagrama de cablagem no parágrafo 2.3.1.

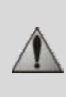

É obrigatória a utilização de um disjuntor diferencial de 30 mA com interruptor manual ("RCD" no diagrama de cablagem) para proteger a alimentação do AquaLink TRi<sup>®</sup>. Este deve ser acessível a qualquer momento.

#### 2.3.3 Ligação dos relés da bomba de filtragem

No relé "FILTER PUMP", ligar:

- A chegada permanente de corrente nos terminais "Line 1" (fase) e "Line 2" (neutro). Esta alimentação deve estar protegida a montante por um disjuntor diferencial e por um elemento de protecção magnetotérmica adequados.
- O cabo de alimentação da bomba de filtragem nos terminais "Load 1" (fase) e "Load 2" (neutro).

#### 2.3.4 Ligação dos relés dos equipamentos auxiliares

Nos relés "AUX1", "AUX2" e "AUX3", ligar:

• A chegada permanente de corrente nos terminais "Line 1" (fase) e "Line 2" (neutro). Esta alimentação deve estar protegida a montante por um disjuntor diferencial e por um elemento de protecção magnetotérmica adequados.

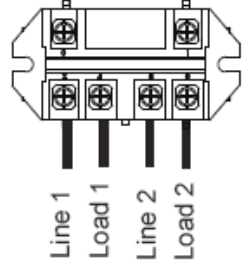

• O cabo de alimentação do equipamento a controlar nos terminais "Load 1" (fase) e "Load 2" (neutro).

Os relés "AUX 1", "AUX 2" e "AUX 3" encontram-se livres para controlar qualquer equipamento eléctrico que respeite as capacidades indicadas no diagrama de cablagem no parágrafo 2.3.1 (por exemplo: um compressor, um transformador para iluminação, uma bomba adicional para uma cortina de água ou sistema de contra-corrente, iluminação de jardim, etc.).

#### Não ligar diversos equipamentos num mesmo relé.

Os relés podem também servir de interruptores para os equipamentos que possuam alimentação eléctrica externa e apenas necessitem de um comando "iniciar/parar" através de contacto de baixa tensão. Neste caso, apenas deve ser utilizado um lado do relé: "Line 1"/"Load 1" ou "Line2"/"Load 2".

#### 2.4 Ligações eléctricas de baixa tensão

Existe uma zona reservada para ligações de baixa tensão do lado direito do quadro AquaLink TRi<sup>®</sup>. Pode ligar:

- 1 sonda de temperatura do ar (instalada na base do quadro)
- 1 sonda de temperatura da água (fornecida)
- 1 cabo "RS485" da caixa da antena iAquaLink™ (fornecido)

Opcionalmente, não fornecido:

- 1 sonda de temperatura solar

- 1 cabo de comando do sistema de aquecimento
- 1 cabo "RS485" de comando do electrolisador TRi®
- 1 cabo "RS485" de qualquer outro equipamento compatível com iAquaLink™

#### 2.4.1 Ligação da sonda de temperatura do ar

A cablagem da sonda de temperatura do ar e a respectiva colocação na base do quadro AquaLink TRi<sup>®</sup> são efectuadas de forma prévia. **Esta deve ser capaz de medir a temperatura do ar exterior, permanecendo abrigada.** Se o quadro estiver instalado num espaço interior, a sonda de temperatura do ar deve ser afastada:

- Retirar a sonda do quadro com o respectivo cabo de 5 metros.
- Fixar a sonda, abrigada no exterior, utilizando o grampo de fixação fornecido.

A sonda de temperatura do ar é particularmente útil na gestão da segurança anti-congelamento. Não será atribuída qualquer responsabilidade à Zodiac<sup>®</sup> em caso de danos causados na piscina, quando relacionados com o mau posicionamento da sonda de temperatura do ar.

#### 2.4.2 Ligação da sonda de temperatura da água

Existe uma sonda destinada à medição da temperatura da água e ao controlo do sistema de aquecimento da piscina. Esta é fornecida com um cabo de 5 metros (consultar o parágrafo 1.2). A sonda de temperatura da água deve efectuar a medição da temperatura a montante do sistema de aquecimento.

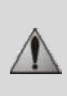

Antes de proceder à instalação da sonda, certifique-se de que a filtragem se encontra interrompida e de que as válvulas estão fechadas. Destina-se a ser instalada em tubos de PVC rígidos com Ø50 mm, Ø63 mm ou  $\emptyset 1 \frac{1}{2}$ ". Não instalar em qualquer outro tipo de tubo.

- Instalar a sonda entre a bomba de filtragem e o filtro ou entre o filtro e qualquer outro equipamento.
- Perfurar o tubo com uma broca de Ø9 mm (Ø10 mm no máximo) e alisar o orifício.
- Instalar a junta tórica "O-ring" fornecida no corpo da sonda, de forma a ficar colocada no canal da mesma.
- Fixar a sonda utilizando a braçadeira de inox fornecida. Não apertar demasiado.
- Posicionar correctamente o cabo e ligar a extremidade aos terminais 5 e 6 do conector verde na placa electrónica do AquaLink TRi<sup>®</sup> (consultar diagrama de cablagem no parágrafo 2.3.1).

O cabo da sonda não possui polaridade para a ligação. Se necessário, é possível encurtar o cabo, mas não é possível prolongá-lo.

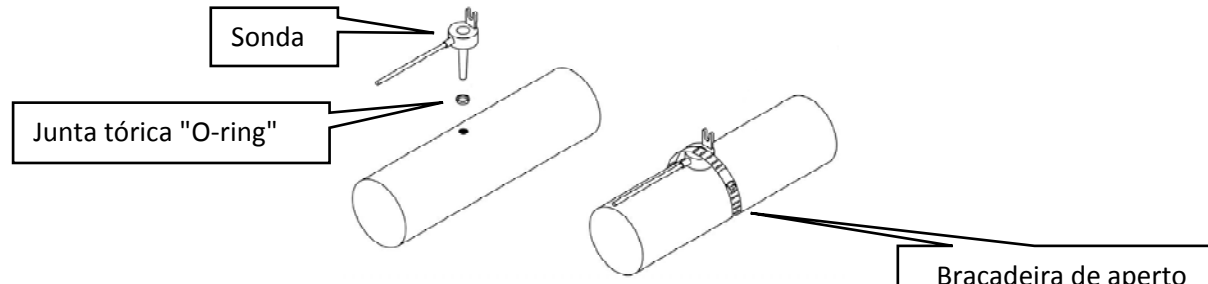

#### 2.4.3 Ligação da sonda de "prioridade solar"

Braçadeira de aperto

É possível equipar o AquaLink TRi® com uma sonda de temperatura da água adicional, permitindo gerir uma prioridade de aquecimento solar, caso a piscina possua essa opção.

Esta sonda adicional não é fornecida (o modelo necessário é idêntico à sonda de temperatura da água original), consultar o parágrafo 5.2.

- A sonda deve estar localizada próxima do sistema de aquecimento solar, permitindo uma medição de temperatura coerente.
- Para a respectiva instalação, utilizar o mesmo procedimento que para a sonda de temperatura da água (consultar o parágrafo 2.4.2).
- Posicionar correctamente o cabo e ligar a extremidade aos terminais 3 e 4 do conector verde na placa electrónica do AquaLink TRi<sup>®</sup> (consultar diagrama de cablagem no parágrafo 2.3.1).

#### 2.5 Ligações de um sistema de aquecimento

O AquaLink TRi® é compatível com todos os tipos de aquecimento de piscinas: bomba de calor, permutador de calor e aquecedor eléctrico.

Graças à respectiva sonda de temperatura da água integrada, é capaz de gerir as temperaturas definidas, iniciando o aquecimento apenas em caso de necessidade.

#### 2.5.1 Sistema de aquecimento com ligação para um comando "iniciar/parar" à distância

Pode controlar um sistema de aquecimento com o AquaLink TRi<sup>®</sup>, caso este esteja equipado com um contacto dedicado para um comando "iniciar/parar" à distância.

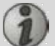

Exemplos de sistemas de aquecimento compatíveis:

• Bombas de calor Zodiac<sup>®</sup> EdenPAC, Power First Premium, Power Force, etc...

- Ligar um cabo eléctrico 2 x 0,75 mm<sup>2</sup> (não fornecido) com um comprimento adequado aos terminais 1 e 2 do conector verde na placa electrónica do AquaLink TRi<sup>®</sup> (consultar o parágrafo 2.3.1).
- Voltar a ligar o contacto do aparelho com este cabo (seguir o procedimento de ligação e activação de um comando "iniciar/parar" à distância no manual de instalação do aparelho).
- Regular a temperatura definida do sistema de aquecimento para o máximo. O AquaLink TRi<sup>®</sup> irá criar a temperatura definida real, utilizando a respectiva sonda de temperatura da água.

#### 2.5.2 Sistema de aquecimento sem ligação para um comando "iniciar/parar" à distância

Exemplos de sistemas de aquecimento não compatíveis:

1

- Bombas de calor Zodiac<sup>®</sup> Power, Optipac, Powerpac, Power First, etc., bem como outras marcas.
- Aquecedores eléctricos Zodiac<sup>®</sup> Red Line +, etc., bem como outras marcas.
- Permutadores de calor Zodiac<sup>®</sup> Heat Line, Uranus, etc., bem como outras marcas.

Para qualquer outro sistema de aquecimento, basta efectuar uma ligação em série no interruptor de débito (sistematicamente presente num sistema de aquecimento).

- Ligar um cabo eléctrico 2 x 0,75 mm<sup>2</sup> (não fornecido) com um comprimento adequado aos terminais 1 e 2 do conector verde na placa electrónica do AquaLink TRi<sup>®</sup> (consultar o parágrafo 2.3.1).
- Desligar um dos 2 fios do interruptor de débito do terminal do aparelho a ligar (se necessário, consultar o manual do aparelho).
- Ligar o fio do terminal 1 do AquaLink TRi<sup>®</sup> no lugar do fio desligado no terminal do sistema de aquecimento.
- Voltar a ligar o fio do interruptor de débito desligado com o fio do terminal 2 do AquaLink TRi<sup>®</sup>, utilizando um terminal de ligação adequado.
- Regular a temperatura definida do sistema de aquecimento para o **máximo**. O AquaLink TRi<sup>®</sup> irá criar a temperatura definida real, utilizando a respectiva sonda de temperatura da água.

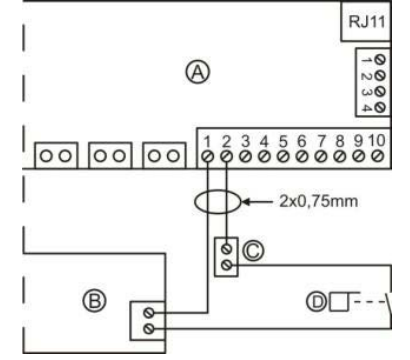

A = AquaLink TRi® B = Sistema de aquecimento C = Terminal de ligação D = Interruptor de débito

#### 2.6 Ligações da caixa da antena iAqualink<sup>™</sup>

A caixa da antena iAquaLink<sup>™</sup> destina-se à exportação das informações do AquaLink TRi<sup>®</sup> para a Internet (através de Wi-Fi ou cabo Ethernet RJ45), possibilitando o controlo da piscina à distância.

A ligação à rede de internet deve ser estável.

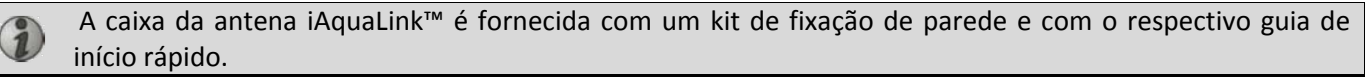

A caixa da antena iAquaLink™ apenas deve ser instalada após garantir que o local escolhido irá permitir captar o sinal Wi-Fi ou efectuar a ligação por cabo Ethernet RJ45. Consultar o guia de início rápido fornecido com a caixa da antena iAquaLink™ para descobrir o procedimento de configuração e emparelhamento à rede de Internet doméstica.

- Antes de fixar a caixa da antena, configure-a (consultar guia de início rápido).
- A caixa da antena deve estar instalada a 2 metros do solo e afastada, pelo menos, 3 metros de qualquer motor eléctrico, aparelho ou objecto metálico.
- Perfurar 2 orifícios na parede e fixar a caixa da antena iAquaLink™ utilizando o kit de elementos de fixação fornecido.
- Posicionar o cabo "RS485" de alimentação da caixa da antena iAquaLink™ de forma adequada e ligá-lo ao terminal RS485 dedicado na placa electrónica do AquaLink TRi<sup>®</sup>. É possível cortar o cabo se este for demasiado comprido. Atenção: É proibido prolongar este cabo.

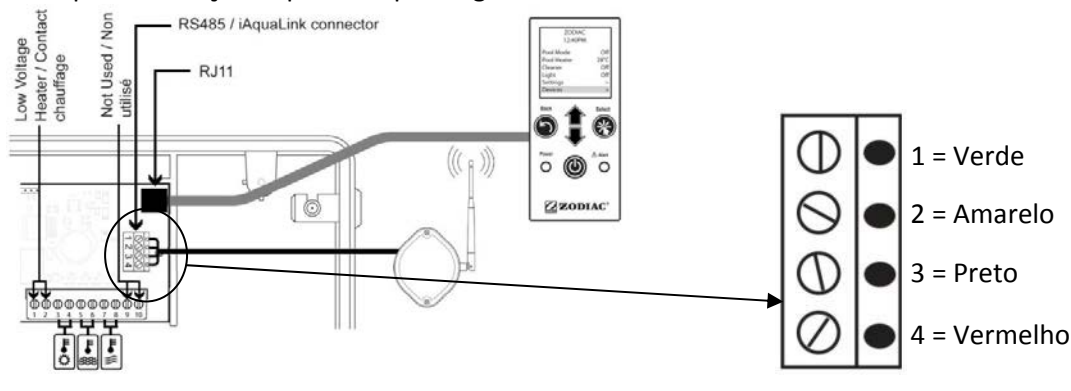

### 2.7 Ligações de um aparelho compatível com iAquaLink<sup>™</sup>

Alguns aparelhos são compatíveis com o protocolo iAquaLink<sup>™</sup>, sendo possível estabelecer uma comunicação bilateral com o AquaLink TRi<sup>®</sup>, o que permite uma transferência de funcionalidades e apresentações do aparelho na interface de utilizador do AquaLink TRi<sup>®</sup>.

Estes aparelhos compatíveis poderão ser alimentados através de uma fonte externa ou ligados ao conector "RS485" iAquaLink™ presente na placa electrónica do Aqualink TRi<sup>®</sup>.

Os aparelhos compatíveis com iAquaLink<sup>™</sup> são:

- electrolisador salino Zodiac TRi<sup>®</sup> (com ou sem módulo TRi pH ou TRi PRO)
- bombas de velocidade variável Pentair® do tipo "VS" (gestão da velocidade)

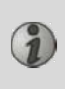

Se for necessário que mais de 2 aparelhos compatíveis com o protocolo iAquaLink<sup>™</sup> estejam ligados no conector "RS485" (incluindo a caixa da antena iAquaLink<sup>™</sup>), deve ser utilizada uma placa de interface multiplex disponível como acessório (não fornecida, consultar o parágrafo 5.2).

• O aparelho deve possuir uma alimentação eléctrica protegida, independente e permanente.

Para o electrolisador salino TRi<sup>®</sup>, estão disponíveis outros tipos de alimentação, consultar o parágrafo
 3.5.12.

• Para aparelhos sem alimentação, ligar o aparelho (consultar manual do aparelho para informações sobre a ligação e emparelhamento) ao AquaLink TRi<sup>®</sup> no terminal RS485, utilizando um cabo "RS485" (utilize o cabo da caixa da antena iAquaLink™ restante, caso não o tenha utilizado todo, ou adquira outro cabo).

Utilizar apenas cabo "RS485" fornecido pela Zodiac® para a ligação de um aparelho compatível com iAquaLink™ ao AquaLink TRi® (disponível como acessório, consultar o parágrafo 5.2).

• O aparelho compatível com iAquaLink<sup>™</sup> não deve utilizar os seus próprios intervalos de funcionamento (ou "Timers"), pois o AquaLink TRi<sup>®</sup> irá gerir directamente a programação.

O procedimento descrito acima é válido para o electrolisador salino TRi®.

Consultar o manual de instalação do fabricante para qualquer outro equipamento compatível com iAquaLink™.

### 3. Configurações da interface de utilizador

#### 3.1 Apresentação da interface de utilizador do quadro de comando

|                                  | 5                                | Botão para voltar ao ecrã anterior. Para voltar à página inicial, pressione repetidamente este botão.                                                                                                    |
|----------------------------------|----------------------------------|----------------------------------------------------------------------------------------------------|
| Power<br>Power<br>Power<br>Power | Ê                                | Navegação nas linhas de menu e alteração dos valores quando é<br>proposta uma escolha.<br>Ao premir estas duas 2 teclas de forma simultânea durante 3<br>segundos poderá aceder ao menu "Regulações".                             |
|                                  | *                                | Botão para entrar num menu, seleccionar uma acção ou um valor.                                                                                                    |
|                                  | ٢                                | Ao premir continuamente este botão durante 3 segundos poderá<br>colocar o aparelho em espera prolongada (ecrã desligado e todos<br>os equipamentos da piscina interrompidos). Ao premir<br>rapidamente, volta a ligar o aparelho. |
|                                  | Indicador<br>verde "Power"       | Fixo = aparelho em funcionamento<br>Intermitente = aparelho em espera prolongada                                                                                                    |
| ZODIAC ®                         | Indicador<br>vermelho<br>"Alert" | Fica intermitente quando existe uma mensagem de alerta no ecrã<br>ou caso exista uma falha de funcionamento.                                                                                                    |

Caso as unidades e o idioma apresentados no ecrã aquando da primeira activação do AquaLink TRi<sup>®</sup> não sejam adequados, consultar os parágrafos 3.5.2 e 3.5.3.

### 3.2 Ecrãs iniciais

#### 3.2.1 Menu principal

| Zodiac       |     | Zodiac                              |   |   |
|--------------|-----|-------------------------------------|---|---|
| 14 : 26      |     | <br>14:26                           |   | 0 |
| Modo Piscina | Off | <br>Programação                     | > |   |
| Temp.1       | Off | Equipamento                         | > |   |
| Temp.2       | Off | Modo Serviço                        | > | 2 |
| Aux1         | Off |                                     |   |   |
| Aux2         | Off |                                     |   |   |
| ↓↓ Mais √    |     | $\uparrow \uparrow$ Mais $\uparrow$ | ↑ | J |

• A segunda linha do ecrã apresenta alternadamente a hora, temperatura do ar, temperatura da água (caso a filtragem esteja a decorrer), temperatura solar (caso a função esteja activada), bem como eventuais mensagens de alerta.

**2** O menu principal apresenta o estado das funções principais do AquaLink TRi<sup>®</sup>. A partir deste ecrã, é possível activar ou interromper todos os equipamentos da piscina ligados ao AquaLink TRi<sup>®</sup>.

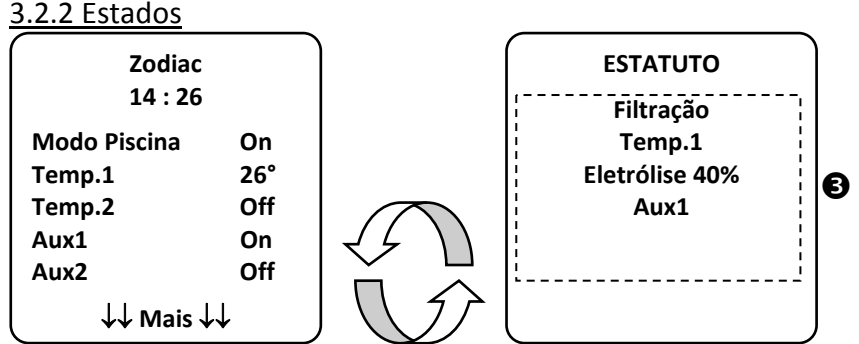

**③** O ecrã inicial alterna com o ecrã "ESTADO" caso um ou mais equipamentos da piscina se encontrem em funcionamento. Este ecrã detalha a lista de equipamentos actualmente em funcionamento.

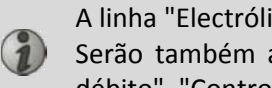

A linha "Electrólise xx%" apenas aparece caso esteja ligado um electrolisador salino TRi®.

Serão também apresentadas eventuais mensagens informativas emitidas pelo electrolisador ("Nenhum débito", "Controlar sal"...).

#### 3.3 Configurações iniciais e correntes

#### 3.3.1 Modo piscina

A activação do "Modo Piscina" permite colocar em funcionamento, por predefinição, a bomba de filtragem, bem como quaisquer outros equipamentos da piscina associados, como o aquecimento ou tratamento da água.

| Zodiac<br>14 : 26                                  |     |
|----------------------------------------------------|-----|
| Modo Piscina                                       | On  |
| Temp.1                                             | Off |
| Temp.2                                             | Off |
| Aux1                                               | Off |
| Aux2                                               | Off |
| $\downarrow\downarrow$ Mais $\downarrow\downarrow$ |     |

#### 3.3.2 Relógio

Após a instalação, a hora do AquaLink TRi<sup>®</sup> deve ser acertada, para permitir o funcionamento dos equipamentos da piscina de acordo com as horas programadas ("Timers").

| ① Zodiac<br>14 : 26 |              | ② Zodiac<br>14 : 26   |          | <sup>3</sup> PROGRAM<br>14 :26 | ACAO         | ④ REL                 | .0GIO                                                                                                    |           |
|---------------------|--------------|-----------------------|----------|--------------------------------|--------------|-----------------------|----------------------------------------------------------------------------------------------------|-----------|
| Modo Piscina        | Off          | Programação           | >        | Relógio                        | >            |                       |                                                                                                    |           |
| Temp.1              | Off          | Equipamento           | >        | Timers                         | >            | Seg                   | gunda                                                                                                    |           |
| Temp.2              | Off          | Modo Serviço          | >        |                                |              | 14                    | 4 :26                                                                                                    |           |
| Aux1                | Off          |                       |          |                                |              |                       |                                                                                                    |           |
| Aux2                | Off          |                       |          |                                |              |                       |                                                                                                    |           |
| ↓↓ Mais ↓           | .↓           | ↑↑ Mais ↑↑            |          |                                |              |                       |                                                                                                    | j         |
| S RELOGIC           | )            |                       |          |                                |              |                       |                                                                                                    |           |
| Segunda<br>14 :26   |              |                       |          |                                |              | Ð                     |                                                                                                    |           |
| • 1 2 Aceder ao     | menu "P      | rogramação" premi     | ndo a te | ecla 💙 e, de                   | seguida, 🤆   | 送).                   |                                                                                                    |           |
| • ③ Seleccionar o   | o menu "l    | Relógio" e validar pr | emindo   | 。後                             |              |                       | ¬     ¬     ¬     ¬     ¬     ¬     ¬     ¬     ¬     ¬     ¬     ¬     ¬     ¬     ¬     ¬     ¬     ¬     ¬     ¬     ¬     ¬     ¬     ¬     ¬     ¬     ¬     ¬     ¬     ¬     ¬     ¬     ¬     ¬     ¬     ¬     ¬     ¬     ¬     ¬     ¬     ¬     ¬     ¬     ¬     ¬     ¬     ¬     ¬     ¬     ¬     ¬     ¬     ¬     ¬     ¬     ¬     ¬     ¬     ¬     ¬     ¬     ¬     ¬     ¬     ¬     ¬     ¬     ¬     ¬     ¬     ¬     ¬     ¬     ¬     ¬     ¬     ¬     ¬     ¬     ¬     ¬     ¬     ¬     ¬     ¬     ¬     ¬     ¬     ¬     ¬     ¬     ¬     ¬     ¬     ¬     ¬     ¬     ¬     ¬     ¬     ¬     ¬     ¬     ¬     ¬     ¬     ¬     ¬     ¬     ¬     ¬     ¬     ¬     ¬     ¬     ¬     ¬     ¬     ¬     ¬     ¬     ¬     ¬     ¬     ¬     ¬     ¬     ¬     ¬     ¬     ¬     ¬     ¬     ¬     ¬     ¬     ¬     ¬     ¬     ¬     ¬     ¬     ¬     ¬     ¬     ¬     ¬     ¬     ¬     ¬     ¬     ¬     ¬     ¬     ¬     ¬     ¬     ¬     ¬     ¬     ¬     ¬     ¬     ¬     ¬     ¬     ¬     ¬     ¬     ¬     ¬     ¬     ¬     ¬     ¬     ¬     ¬     ¬     ¬     ¬     ¬     ¬     ¬     ¬     ¬     ¬     ¬     ¬     ¬     ¬     ¬     ¬     ¬     ¬     ¬     ¬     ¬     ¬     ¬     ¬     ¬     ¬     ¬     ¬     ¬     ¬     ¬     ¬     ¬     ¬     ¬     ¬     ¬     ¬     ¬     ¬     ¬     ¬     ¬     ¬     ¬     ¬     ¬     ¬     ¬     ¬     ¬     ¬     ¬     ¬     ¬     ¬     ¬     ¬     ¬     ¬     ¬     ¬     ¬     ¬     ¬     ¬     ¬     ¬     ¬     ¬     ¬     ¬     ¬     ¬     ¬     ¬     ¬     ¬     ¬     ¬     ¬     ¬     ¬     ¬     ¬     ¬     ¬     ¬     ¬     ¬     ¬     ¬     ¬     ¬     ¬     ¬     ¬     ¬     ¬     ¬     ¬     ¬     ¬     ¬     ¬     ¬     ¬     ¬     ¬     ¬     ¬     ¬     ¬     ¬     ¬     ¬     ¬     ¬     ¬     ¬     ¬     ¬     ¬     ¬     ¬     ¬     ¬     ¬     ¬     ¬     ¬     ¬     ¬     ¬     ¬     ¬     ¬     ¬     ¬     ¬     ¬     ¬     ¬     ¬     ¬     ¬     ¬     ¬     ¬     ¬     ¬     ¬     ¬     ¬     ¬     ¬     ¬     ¬     ¬     ¬     ¬     ¬     ¬ |           |
| • ④ Premir          | )<br>para er | ntrar na selecção de  | e dia, s | seleccionar o di               | ia utilizand | o as teclas           | € ou 🗸                                                                                                    | e validar |
| premindo 🛞          |              |                       |          |                                |              |                       |                                                                                                    |           |
| • ⑤ Descer até      | ao parâr     | metro "hora" com      | a tecla  | a 💘, entrar                    | no parâm     | etro com <sup>(</sup> | 🕸, modifica                                                                                                    | ar a hora |

- ⑤ Descer até ao parâmetro "hora" com a tecla ♥, entrar no parâmetro com ♥, modificar a hora utilizando as teclas û ou ♥, validar premindo ♥, modificar os minutos com as teclas û ou ♥, validar premindo ♥.
- Premir o botão 🕥 o número de vezes necessárias para voltar ao ecrã inicial.

#### 3.3.3 Timers

É possível definir intervalos ou "Timers" de funcionamento para cada um dos equipamentos ligados ao AquaLink TRi<sup>®</sup>: filtragem, aquecimento, dispositivo de limpeza, iluminação... Cada equipamento pode possuir até 10 "Timers".

| ① Zodiac                | ② Zodiac                  | <sup>3</sup> PROGRAMACAO | ④ TIMERS                             |
|-------------------------|---------------------------|--------------------------|--------------------------------------|
| 14 : 26                 | 14 : 26                   | 14 :26                   | Filtração >                          |
| Modo Piscina Off        | Programação >             | Relógio >                | Temp.1 >                             |
| Temp.1 Off              | Equipamento >             | Timers >                 | Temp.2 >                             |
| Temp.2 Off              | Modo Serviço >            |                          | Aux1 >                               |
| Aux1 Off                |                           |                          | Aux2 >                               |
| Aux2 Off                |                           |                          | Aux3 >                               |
| ↓↓ Mais ↓↓              |                           |                          |                                      |
| (5) TIMERS<br>Filtração | 6 Filtração<br>NOVO TIMER | Filtração<br>NOVO TIMER  | <sup>®</sup> Filtração<br>NOVO TIMER |
| Não Timer               | On : 00 :00               | On : 09 :30              | On : 09 :30                          |
| Registrado              | Off : 00 :00              | Off : 00 :00             | Off : 19 :30                         |
|                         | Dian J. Tadaa             | Diag , Tadag             |                                      |
|                         | Dias : Todos              | Dias : Todos             | Dias. Todos                          |

| Filtração<br>NOVO TIMER                                          | Filtração<br>Timer : 1 de 4   |                                                                                                    |
|------------------------------------------------------------------|-------------------------------|----------------------------------------------------------------------------------------------------|
| On : 09 :30                                                      | On : 09 :30                   |                                                                                                    |
| Off : 19 :30                                                     | Off : 19 :30                  |                                                                                                    |
| Dias : Semana                                                    | Dias : Semana                 |                                                                                                    |
|                                                                  | Novo ><br>Mudar >             |                                                                                                    |
| Salvaguardar                                                     | Apagar >                      |                                                                                                    |
|                                                                  |                               |                                                                                                    |
| • 1) 2 Aceder ao menu "P                                         | rogramação" premindo a        | tecla V e, de seguida, 🛞.                                                                             |
| • ③ Seleccionar o menu "T                                        | Γimers" e validar premindo    | , ❀.                                                                                                  |
| • ④ Seleccionar o tipo de                                        | aparelho ligado (seguind      | o ligações eléctricas) utilizando as teclas 🏠 ou 👽, validar                                           |
| premindo 🛞.                                                      |                               |                                                                                                    |
| • 🗊 Premir 🏾 🖉 para criar                                        | r um novo "Timer".            |                                                                                                    |
| • 6 Premir 🛞 para in                                             | ntroduzir a hora de início    | o utilizando as teclas $\textcircled{0}$ ou $\bigtriangledown$ , validar premindo $\textcircled{8}$ , |
| modificar os minutos util                                        | lizando as teclas 印 ou 🕻      | , validar premindo 🛞.                                                                                 |
| ● ⑦ Descer até à hora de                                         | e paragem utilizando a te     | ecla 🖤, entrar no parâmetro com 🏵, modificar a hora                                                   |
| utilizando as teclas 🖵                                           | ou 🔍, validar premindo        | $^{\circ}$ $^{\circ}$ , modificar os minutos utilizando as teclas $^{\circ}$ ou $^{\circ}$ ,          |
| validar premindo 🛞.                                              |                               |                                                                                                    |
| ® Descer até ao interval                                         | o de funcionamento com        | a tecla 🖤, entrar no parâmetro com 🛞, modificar os dias                                               |
| de funcionamento utiliza                                         | Indo as teclas 🛈 ou 🗸         | , validar premindo 🏾 🔅 :<br>Teira, sexta-feira, sábado ou domingo                                     |
| - "todos" = todos os dia                                         | as da semana.                 |                                                                                                    |
| - "fim-de-semana = sáb                                           | pado e domingo,               |                                                                                                    |
| <ul> <li>"semana" = segunda-</li> <li>"off" = nenhum.</li> </ul> | feira, terça-feira, quarta-fe | eira, quinta-feira, sexta-feira,                                                                      |
| •      @ Registar o programa p                                   | oremindo 🛞.                   |                                                                                                    |

• Premir o botão 🕥 o número de vezes necessárias para voltar ao ecrã inicial.

Repetir o procedimento para adicionar outro "Timer" a um equipamento e/ou para cada equipamento da piscina a programar: aquecimento, dispositivo de limpeza, iluminação...

• 1 No próximo acesso ao menu "TIMERS", o(s) "Timer(s)" registado(s) irá(ão) surgir da seguinte forma:

- "Timer": x em x = para visualizar os diferentes "Timers" registados,
- "Novo" = criar um novo "Timer",
- "Alterar" = modificar o "Timer" apresentado,
- "Apagar" = eliminar o "Timer" apresentado. Irá agora surgir um ecrã de validação para confirmar o pedido de eliminação.

### 3.4 Configurações dos equipamentos

3.4.1 Tratamento da água: electrolisador Zodiac® TRi®

| ① Zodiac<br>14 :26 |   | PROGRAMAC<br>14 :26 | AO  | <sup>3</sup> PRODUCAO CLORO | PROGRAMAC<br>14 :26 | AO  |
|--------------------|---|---------------------|-----|-----------------------------|---------------------|-----|
| Programação        | > | Boost               | Off | Piscina : 40%               | Boost               | Off |
| Equipamento        | > | Low                 | Off |                             | Low                 | Off |
| Modo Serviço       | > | Produção Cloro      | >   |                             | Produção Cloro      | >   |
|                    |   | Relógio             | >   |                             | Relógio             | >   |
|                    |   | Timers              | >   |                             | Timers              | >   |
| ↑↑ Mais ↑↑         |   | pH/ACL actual       | >   |                             | pH/ACL actual       | >   |

### S LEITURA ACTUAL

pH Actual : 7,3 Setpoint : 7,2

ACL Actual : 3 Setpoint : 4

Se a piscina estiver equipada com um electrolisador salino Zodiac <sup>®</sup> TRi<sup>®</sup> ligado ao AquaLink TRi<sup>®</sup>, irão surgir linhas de menu específicas dedicadas ao electrolisador no menu "Programação"<sup>①</sup>:

- ② Boost = activação da supercloração durante 24 horas.
- ② Low = limitação da produção de cloro a 10% em caso de cobertura fechada e/ou hibernação activa.

Premir o botão 🏽 quando a linha está salientada para activar ou desactivar o modo.

• 2 Prod. Cloro = 3 regulação da produção de cloro do TRi<sup>®</sup>.

A regulação da produção de cloro do TRi<sup>®</sup> é apenas apresentada caso se trate de um TRi<sup>®</sup> individual ou um
 TRi pH (o TRi PRO possui a sua própria regulação da produção de cloro).

• ④ Leitura pH/ACL = ⑤ apresenta os valores e os pontos definidos do pH e ACL.

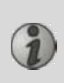

1

A linha de menu "Leitura pH/ACL" apenas surge se o electrolisador TRi<sup>®</sup> estiver em funcionamento e equipado com um TRi pH ou TRi PRO. Caso se trate de um TRi<sup>®</sup> com módulo TRi pH, apenas serão apresentadas as informações relativas ao pH.

#### 3.4.2 Sistema de aquecimento

Dispõe da possibilidade de activar ou desactivar a função de aquecimento, criando 2 pontos definidos diferentes. Estes pontos definidos denominam-se "Temp.1" e "Temp.2".

| Zodiac                                                    | AQUECIMENTO     | Zodiac                                                    |
|-----------------------------------------------------------|-----------------|-----------------------------------------------------------|
| 14 : 26                                                   | Ativo           | 14 : 26                                                   |
| Modo PiscinaOffTemp.1OffTemp.2OffAux1OffAux2Off↓↓ Mais ↓↓ | Setpoint : 26°C | Modo PiscinaOffTemp.126°Temp.2OffAux1OffAux2Off↓↓ Mais ↓↓ |

O aquecimento apenas pode ser iniciado caso esteja activado um dos 2 pontos definidos e caso a temperatura da água seja inferior ao mesmo. <u>Nota</u>: existe um período de cerca de 1 minuto para que o ponto definido "Temp.1" ou "Temp.2" passe de "Auto" para "On".

- A apresentação irá alternar entre "26°" e "Auto" caso a temperatura da água da piscina seja superior ou igual ao ponto definido.
- A apresentação irá alternar entre "26°" e "On" caso a temperatura da água seja inferior ao ponto definido E o "Modo Piscina" esteja "On".
- •Caso estejam activadas ambas as temperaturas definidas, terá prioridade a mais elevada.
- •Caso seja necessária a interrupção imediata da filtragem, prima o botão 🔘 durante 3 segundos. Todos os equipamentos da piscina ligados ao AquaLink TRi<sup>®</sup> serão interrompidos, ainda que esteja a decorrer um período de temporização.

| Zodiac<br>14 : 26                                |                                 | AQUECIMENTO<br>Ativo | Zodiac<br>14 : 26                                |                                 |
|--------------------------------------------------|---------------------------------|----------------------|--------------------------------------------------|---------------------------------|
| Modo Piscina<br>Temp.1<br>Temp.2<br>Aux1<br>Aux2 | Off<br>26°<br>Off<br>Off<br>Off | Setpoint : 28°C      | Modo Piscina<br>Temp.1<br>Temp.2<br>Aux1<br>Aux2 | Off<br>26°<br>28°<br>Off<br>Off |
| ↓↓ Mais ↓                                        | $\rightarrow$                   | ļ                    | ↓ Mais ↓                                         | $\rightarrow$                   |

- Se interromper o "Modo Piscina", a filtragem irá iniciar um período de temporização de 5 minutos para o arrefecimento do sistema de aquecimento caso este se encontre em funcionamento ou tenha parado há menos de 5 minutos. Durante este período de temporização, o "modo piscina" irá apresentar "\*\*\*" e as linhas "Temp.1" e/ou "Temp.2" irão apresentar "Auto", assim como as temperaturas definidas de forma alternada.
- É possível que o sistema de aquecimento permaneça parado durante alguns minutos embora a temperatura da água da piscina seja inferior ao ponto definido activo em 1 °C (temporização).

| Zodiac<br>14 :26                                         | Atenção :                                        | Zodiac<br>14 :26                                             |                                   |
|----------------------------------------------------------|--------------------------------------------------|--------------------------------------------------------------|-----------------------------------|
| Modo PiscinaOnTemp.126°Temp.2OffAux1OffAux2Off↓↓ Mais ↓↓ | A bomba<br>funciona<br>durante o<br>resfriamento | Modo Piscina<br>Temp.1<br>Temp.2<br>Aux1<br>Aux2<br>↓↓ Mais↓ | ***<br>Auto<br>Auto<br>Off<br>Off |

#### 3.4.3 Auxiliares configuráveis

O AquaLink TRi<sup>®</sup> está equipado com 3 relés que permitem controlar 3 equipamentos eléctricos diferentes, independentemente de estarem ou não directamente associados com a piscina (consultar o parágrafo 2.3.4). Estes 3 equipamentos recebem, por defeito, a denominação "Auxiliares", sendo apresentados como "Aux1", "Aux2" e "Aux3" no ecrã do AquaLink TRi<sup>®</sup>.

É possível atribuir um nome a cada um destes auxiliares acedendo ao menu "Regulações", consultar o procedimento no parágrafo 3.5.7).

#### 3.4.4 Controlo manual dos equipamentos

O ecrã inicial do AquaLink TRi<sup>®</sup> é simplificado para proporcionar uma visualização abrangente. O menu "Equipamentos" permite visualizar a lista de todos os equipamentos, bem como os respectivos estados de funcionamento.

Neste menu, é possível interromper ou iniciar cada equipamento, independentemente de eventuais "Timers" programados: trata-se de um modo de controlo manual.

Está também disponível um modo "Tudo Off" para desligar todos os equipamentos em apenas um passo.

| <i>(</i>     | · · · · | $\sim$       | )  |             |     |
|--------------|---------|--------------|----|-------------|-----|
| Zodiac       |         | Zodiac       |    | EQUIPAMENTO |     |
| 14 :26       |         | 14 :26       |    | 14 :2       | 6   |
| Modo Piscina | On      | Programação  | \$ | Filtração   | On  |
|              | 011     |              | -  | Temp.1      | 26° |
| Temp.1       | 26°     | Equipamento  | >  | Toma 2      | 0"  |
| Temp.2       | Off     | Modo Servico | >  | remp.z      | UII |
| A.uv1        | 0.2     | ,, j.        |    | Aux1        | On  |
| AUXI         | Un      |              |    | Διιχ2       | Off |
| Aux2         | Off     |              |    |             | 011 |
|              |         |              | •  | Aux3        | Off |
| ↓↓ Mais ↓↓   |         | ↑↑ Mais ↑↑   |    | Todo Off    |     |
|              | _       | <u>۸</u>     |    | ν<br>ν      |     |

#### 3.4.5 Modo manutenção

Trata-se de um modo de "segurança" que bloqueia o funcionamento para permitir uma intervenção ou diagnóstico do aparelho sem risco de activação de uma das funções, quer seja por estar programada ou pela activação à distância por parte do utilizador através da respectiva conta de utilizador iAquaLink<sup>™</sup> (Internet ou aplicação de smartphone).

Lista dos diferentes modos disponíveis:

- Auto = modo de funcionamento normal, as regulações e os "Timers" estão activos.
- Manutenção = modo de segurança, todas as regulações e "Timers" estão desactivados. Este modo permanece activo até à reactivação do modo "Auto".
- Temporizado = modo de segurança equivalente ao modo "Manutenção" limitado a 3 horas.

Caso exista uma tentativa de intervenção por parte do utilizador quando o AquaLink TRi® se encontra em "Modo Manutenção" ou "Temporizado", será apresentada uma mensagem na interface do iAquaLink™ para assinalar que é impossível efectuar qualquer acção pois está activado o "Modo Manutenção" ou "Temporizado".

1

| Zodiac<br>14 :26                                     |                               | Zodiac<br>14 :26                           |             | MODO SERVICO                     |
|------------------------------------------------------|-------------------------------|--------------------------------------------|-------------|----------------------------------|
| Modo Piscina<br>Temp.1<br>Temp.2<br>Aux1<br>Aux2     | On<br>26°<br>Off<br>On<br>Off | Programação<br>Equipamento<br>Modo Serviço | ><br>><br>> | √ Auto<br>Serviço<br>Temporizado |
| $\downarrow \downarrow$ Mais $\downarrow \downarrow$ |                               | ↑↑ Mais ↑↑                                 |             |                                  |

#### 3.5 Configurações avançadas

Aceder ao menu "Regulações" premindo simultaneamente as teclas The V durante 3 segundos.

Premir o botão 🔘 o número de vezes necessárias para voltar ao ecrã inicial.

#### 3.5.1 Anti-congelamento

A função "Anti-congelamento" inicia automaticamente a bomba de filtragem abaixo de uma determinada temperatura do ar, evitando o congelamento da água da piscina.

Por defeito, a temperatura definida de "Anti-congelamento" está regulada para 2 °C. O intervalo de regulação vai de -2 °C a 5 °C.

| CONFIGURACA                                                          | כ                | PROTECAO GEADA             |   | PROTECAO GEADA<br>Temperatura | PROTECAO GEADA             |   |
|----------------------------------------------------------------------|------------------|----------------------------|---|-------------------------------|----------------------------|---|
| Proteção geada<br>Unidades<br>Língua<br>Apagar Mémória<br>Tipo Bomba | ><br>><br>><br>> | Temperatura<br>Equipamento | > | Temp : 2°C                    | Temperatura<br>Equipamento | > |
| $\bigcup_{i \neq j} Mais \downarrow \downarrow$                      |                  | L                          |   |                               |                            |   |
| PROTECAO GEAL<br>Equipamento                                         | DA               |                            |   |                               |                            |   |
| √ Filtração<br>Aux1<br>Aux2<br>Aux3                                  |                  |                            |   |                               |                            |   |
| AUXO                                                                 |                  |                            |   |                               |                            |   |

- A escolha é livre quanto à activação dos auxiliares para o modo "Anti-congelamento".
- A filtragem irá permanecer em funcionamento enquanto a temperatura do ar não atinja o nível do ponto definido para anti-congelamento. Durante este período, será apresentada uma mensagem de aviso "Anti-congelamento".

#### 3.5.2 Unidades

É possível seleccionar as unidades apresentadas pelo AquaLink TRi®:

- Graus: °C ou °F
- Hora: formato 24h ou 12h (AM/PM).

|                                                        | ο           | <sup>②</sup> UNIDADES | <sup>3</sup> UNIDADES |
|--------------------------------------------------------|-------------|-----------------------|-----------------------|
| Proteção Geada<br>Unidades<br>Língua<br>Apagar Mémória | ><br>><br>> | °С<br>24Н             | °C<br>24H             |
| Tipo Bomba<br>↓↓ Mais ↓↓                               | >           |                       |                       |

• ① Seleccionar o menu "Unidades" utilizando as teclas 🛈 ou V e validar premindo 🛞

- 🕈 e validar premindo 🛞. ullet ② Seleccionar o menu graus ou hora utilizando as teclas ullet ou e validar premindo 🛞 🕻 ou ullet A unidade fica intermitente, seleccionar a unidade utilizando as teclas  $oldsymbol{1}$ • ③ Repetir o procedimento acima para alterar o formato da hora (12H/24H). 3.5.3 Idiomas Estão disponíveis 8 idiomas: Inglês Alemão • Francês Português Espanhol Neerlandês Italiano Afrikaans 1 2 CONFIGURACAO LINGUA Proteção Geada √ Português > Unidades Nederlands > Língua Afrikaans > Apagar Mémória > **Tipo Bomba** > ↓↓ Mais ↓↓ ↓↓ Mais ↓↓ • ① Seleccionar o menu "idioma" utilizando as teclas 🛈 ou V e validar premindo 🛞
  - ② Seleccionar o idioma pretendido utilizando as teclas ᡝ ou V e validar premindo 🛞.

#### 3.5.4 RAZ da memória

"RAZ" = "Remise A Zéro" (Reposição) = função de reinicialização completa do AquaLink TRi<sup>®</sup> para as configurações de "fábrica".

Todas as regulações do utilizador serão perdidas ("Timers", nomes dos auxiliares, idioma, unidades...). Apenas o relógio (hora e dia) não será reinicializado.

| CONFIGURACAO               |        | APAGAR MEMORIA |     | APAGAR MEMORIA<br>Apagar ? |        |
|----------------------------|--------|----------------|-----|----------------------------|--------|
| Proteção Geada<br>Unidades | ><br>> | Apagar ?       |     | Confirmar ?                |        |
| Língua                     | >      |                | Não |                            | Anular |
| Apagar Mémória             | >      |                | Sim |                            | Sim    |
| Tipo Bomba                 | >      |                |     |                            |        |
| ↓↓ Mais ↓↓                 |        | l              |     | J                          |        |

#### 3.5.5 Tipo de bomba

Menu para seleccionar o tipo de bomba utilizado pela filtragem da piscina, 3 escolhas:

- Bomba de 1 velocidade ("1 velocidade")
- Bomba de 2 velocidades ("2 velocidades")
- Bomba de velocidade variável ("vel. variável")

Por defeito, o AquaLink TRi<sup>®</sup> está regulado para funcionar com uma bomba de 1 velocidade.

| CONFIGURACA                                                                        | 0                | ΤΙΡΟ ΒΟΜΒΑ                                                     |   |
|------------------------------------------------------------------------------------|------------------|----------------------------------------------------------------|---|
| Proteção Geada<br>Unidades<br>Língua<br>Apagar Mémória<br>Tipo Bomba<br>↓↓ Mais ↓↓ | ><br>><br>><br>> | √ 1-Velocidade<br>2-Velocidades<br>Vel. Variável<br>Velocidade | > |

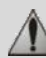

# Não tentar alterar o "TIPO BOMBA" por uma versão inadequada, caso já esteja ligada uma bomba ao relé de filtragem. Isto poderá danificar a bomba e o relé.

Procedimento de regulação com bomba de velocidade variável:

| ТҮРЕ РОМРЕ                                                       | AJUSTE VELOCIDAD                                                              |
|------------------------------------------------------------------|-------------------------------------------------------------------------------|
| 1-Velocidade<br>2-Velocidades<br>√ Vel. Variável<br>Velocidade > | Modelo Bomba VV>Velocidade>Atribuir Vel.>Escorvamento>Min/Max>Proteção Geada> |

- Seleccionar o modelo da bomba de velocidade variável "Modelo Bomba VV"
- "Velocidade" = selecção e memorização das diferentes velocidades. São possíveis seis escolhas:
  - Velocidade 1 atribuída ao "Modo Piscina"
  - Velocidade 2
  - Velocidade 3 atribuída ao robot de limpeza de pressão (se existente)
  - Velocidade 4
  - Velocidade para o aquecimento (caso se pretenda atribuir uma velocidade específica para quando o aquecimento se encontra em funcionamento)
  - Velocidade solar (caso exista aquecimento solar)
- "Atribuir Vel. " = atribuir uma velocidade a cada um dos auxiliares. A velocidade para o "Modo Piscina" está, por defeito, definida como "Nenhum", pois está associada ao relé da filtragem. É possível seleccionar um dos 3 auxiliares para as velocidades 2, 3, 4 e aquecimento.
- "Escorvamento" = selecção da velocidade e duração (de 1 a 5 minutos) do modo de escorvamento da bomba.
- "Mín./Máx." = regulação das velocidades mínima e máxima suportadas pela bomba. As regulações "Mín./Máx." são, por defeito, respectivamente: 600 rpm e 3450 rpm.
- "Anti-congelamento" = selecção da velocidade da bomba quando está activada em modo "Anti-congelamento".

Em determinados casos, será necessário adquirir um cabo de ligação específico para ligar a bomba de velocidade variável ao AquaLink TRi<sup>®</sup> (não fornecido pela Zodiac<sup>®</sup>).

Em qualquer caso, consulte o manual de instalação fornecido com a bomba de velocidade variável para a regulação de todos os parâmetros associados ao funcionamento e segurança.

A Zodiac<sup>®</sup> não será responsabilizada em caso de incumprimento das indicações do manual do fabricante.

#### 3.5.6 Iluminação

Menu para configurar a utilização de determinados tipos de iluminação LED com várias cores. Após atribuída a iluminação LED a um dos 3 auxiliares, será possível criar diferentes cores aquando da ligação da iluminação.

| CONFIGURACA     | 0 | ILUMINACAO   | ATRIBUIR<br>Jandy LED |
|-----------------|---|--------------|-----------------------|
| Iluminação      | > | Jandy Color  | Aux1                  |
| Atribuir Aux    | > | Jandy Led    | Aux2                  |
| Calibração Temp | > | Intellibrite | Aux3                  |
| Atrubuir JVA    | > | Color Logic  |                       |
| SWC Zodiac      | > |              |                       |
| ↓↓ Mais ↓↓      |   | l ,          | l                     |

Apenas as iluminações LED compatíveis com a lista apresentada no AquaLink TRi<sup>®</sup> são afectadas pelo menu "Iluminação". Todos os outros tipos de iluminação clássica com lâmpada incandescente não são afectados (ligação eléctrica simples num dos 3 relés).

#### 3.5.7 Atribuir nomes aos auxiliares

Menu para atribuir um nome a cada um dos 3 auxiliares, correspondendo aos 3 relés disponíveis no AquaLink TRi<sup>®</sup>.

| CONFIGURACAO    |   | ATRIB | UIR AUX | Nome : Aux1         |
|-----------------|---|-------|---------|---------------------|
| lluminação      | > | Aux1  | >       | <defeito></defeito> |
| Atribuir Aux    | > | Aux2  | >       | Aerador             |
| Calibração Temp | > | Aux3  | >       | Blower              |
| Atrubuir JVA    | > |       |         | Retrolavagem        |
| SWC Zodiac      | > |       |         | Eletrólise          |
| ↓↓ Mais ↓↓      |   | ļ     |         | ↓↓ Mais ↓↓          |

#### 3.5.8 Calibragem da temperatura

Menu que permite ajustar a temperatura da água apresentada pelo AquaLink TRi<sup>®</sup>. Isto permite corrigir um eventual desvio em relação à temperatura apresentada pelo sistema de aquecimento e/ou por um termómetro flutuante.

A calibragem da temperatura da água permite recuperar um desvio de até +/- 4 °C. Caso o desvio a compensar seja superior, certifique-se de que o problema não é proveniente da sonda de temperatura com a qual se pretende efectuar o alinhamento.

| CONFIGURACA                | .0     | CALIBRACAO TEMP |
|----------------------------|--------|-----------------|
| lluminação<br>Atribuir Aux | >      | Agua : 25°C     |
| Calibração Temp            | >      |                 |
| Atrubuir JVA<br>SWC Zodiac | ><br>> |                 |
| ↓↓ Mais ↓↓                 |        | l               |

#### 3.5.9 Prioridade solar (se existente)

Este menu apenas surge caso tenha sido instalada uma sonda de temperatura da água para aquecimento solar nos terminais 3 e 4 do conector verde da placa electrónica do AquaLink TRi<sup>®</sup> (consultar o parágrafo 2.4.3). Caso esteja activada a prioridade para aquecimento solar, este terá prioridade sobre o aquecimento clássico.

| CONFIGURACAO                                                                                  |                  | PRIORIDADE SOLAR |
|-----------------------------------------------------------------------------------------------|------------------|------------------|
| Iluminação<br>Atribuir Aux<br>Calibração Temp<br>Priorid. Solar<br>Atribuir JVA<br>↓↓ Mais ↓↓ | ><br>><br>><br>> | On<br>√ Off      |

A utilização da função "Prioridade Solar" obriga à utilização de uma válvula motorizada de 2 vias do tipo "JVA" (= Jandy Valve Actuator), cuja disponibilidade varia consoante o país. Portanto, não será possível utilizar esta função em todos os países.

#### 3.5.10 Atribuir JVA

Este menu destina-se apenas à utilização de válvulas motorizadas de 2 vias "JVA" (= Jandy Valve Actuator, consultar o diagrama de cablagem no parágrafo 2.3.1). A disponibilidade varia, portanto, em função dos países. A utilização de válvulas motorizadas JVA está prevista para criar uma combinação "Piscina + Spa" onde é comutada a filtragem para o circuito Spa quando pretendemos utilizá-lo.

<u>O AquaLink TRi<sup>®</sup> é capaz de criar 3 "JVA":</u>

- Válvula motorizada para a aspiração = com o nome "Intake" na placa electrónica e "Entrada" no menu do AquaLink TRi<sup>®</sup>.
- Válvula motorizada para a descarga = com o nome "Return" na placa electrónica e "Saída" no menu do AquaLink TRi<sup>®</sup>.
- Válvula motorizada para o aquecimento solar = com o nome "Solar" na placa electrónica e "Solar" no menu do AquaLink TRi<sup>®</sup>.

| CONFIGURACAO    |   | ATRIBUIR JVA |       | ATRIBUIR JVA<br>Entrada |
|-----------------|---|--------------|-------|-------------------------|
| Iluminação      | > | Entrada      | Livre | √ Nenhum                |
| Atribuir Aux    | > | Saída        | Livre | Aux1                    |
| Calibração Temp | > | Solar        | Usado | Aux2                    |
| Priorid. Solar  | > |              |       | Aux3                    |
| Atribuir JVA    | > |              |       |                         |
| ↓↓ Mais ↓↓      |   |              |       | ļ                       |

#### 3.5.11 Atribuir "HotKeys" (se existente)

Este menu apenas surge caso o telecomando opcional AquaPalm esteja a ser utilizado e se encontre ligado (consultar manual do AquaPalm).

O telecomando AquaPalm possui 2 botões de acesso rápido numerados "1" e "2". Este menu irá permitir configurar a função associada a cada um destes botões.

Os botões de acesso rápido "1" e "2" do telecomando AquaPalm possuem o nome "HotKeys" no menu do AquaLink TRi<sup>®</sup>.

| CONFIGURACA                                | 40          | ATRIBUIR HOTKEYS | HOTKEY #1                           |
|--------------------------------------------|-------------|------------------|-------------------------------------|
| Atribuir H.K.<br>SWC Zodiac<br>Diagnóstico | ><br>><br>> | 1 Aux1<br>2 Aux2 | √ Aux1<br>Aux2<br>Aux3<br>Filtração |
| ↓↓ Mais ↓↓                                 |             |                  | Aqueci. Solar                       |

#### 3.5.12 Alimentação SWC Zodiac®

Este menu destina-se a definir a fonte de alimentação eléctrica do electrolisador salino Zodiac TRi<sup>®</sup>, caso a piscina o possua.

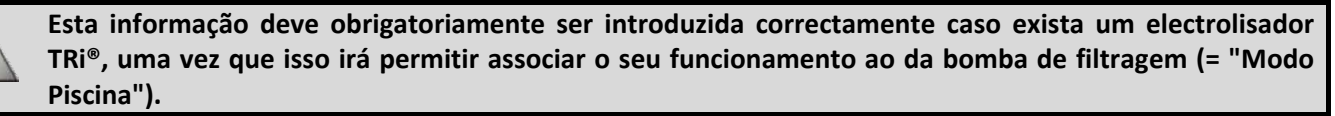

| CONFIGURACAO  |   | SWC ZODIAC                |
|---------------|---|---------------------------|
| Atribuir H.K. | > | √ Nenhum                  |
| Diagnóstico   |   | Aux2                      |
| Diagnostico   |   | Aux2<br>Aux3<br>Filtração |
| ↓↓ Mais ↓     | ↓ | Filtração                 |

- "Nenhum" = o TRi<sup>®</sup> está ligado a uma alimentação eléctrica permanente externa ao AquaLink TRi<sup>®</sup> (ou ligado no lado "entrada" de um dos relés, consultar os parágrafos 2.3.3 e 2.3.4).
- "Aux1"/"Aux2"/"Aux3" = o TRi<sup>®</sup> está ligado e associado a um dos 3 relés auxiliares.
- "Filtragem" = o TRi<sup>®</sup> está ligado ao mesmo relé de potência que a bomba de filtragem, (lado "saída" do primeiro relé, consultar o parágrafo 2.3.3).

Recomenda-se a utilização de uma alimentação eléctrica externa permanente e independente para o electrolisador salino Zodiac<sup>®</sup> TRi. O parâmetro deve estar sempre regulado como "nenhum".

#### 3.5.13 Diagnóstico

O menu "Diagnóstico" destina-se à manutenção do AquaLink TRi<sup>®</sup>. Este permite o acesso às diferentes versões de programas internos (denominados "Firmwares"), aos eventuais alertas em curso, bem como ao diagnóstico da qualidade da comunicação entre os diferentes aparelhos compatíveis com iAquaLink™ (tipo RS485).

| CONFIGURACAC                                             | כ ל   | DIAGNOST                           | ю | REVISOES                                                                        |
|----------------------------------------------------------|-------|------------------------------------|---|---------------------------------------------------------------------------------|
| Atribuir H.K.<br>SWC Zodiac<br>Diagnóstico<br>↓↓ Mais ↓↓ | > > > | Revisões<br>Alertas<br>Diag RS-485 | > | UI : 1.60<br>Bootloader : 0.26<br>FFC : 0.18<br>iAquaLink : 2.2.0<br>SWC : 3.00 |

- IU = Firmware da interface de utilizador do Aqualink TRi®
- Bootloader = Firmware do sistema operativo interno do AquaLink TRi®
- FFC = Firmware da placa electrónica do AquaLink TRi®
- iAquaLink = Firmware da caixa da antena iAquaLink™
- **SWC** = Firmware do electrolisador TRi<sup>®</sup> (se existente)

| DIAGNOSTICO                              | ① ALERTAS CORRENTE | DIAGNOSTICO                              | ② DIAG RS-485                                                                                      |
|------------------------------------------|--------------------|------------------------------------------|----------------------------------------------------------------------------------------------------|
| Revisões ><br>Alertas ><br>Diag RS-485 > |                    | Revisões ><br>Alertas ><br>Diag RS-485 > | AQP: 95% E: 3<br>FFC: 99% E: 1<br>VSP: 88% E: 12<br>iAL: 94% E: 5<br>SWC: 82% E: 25<br>Clear Stats |

①: Apenas surgem as mensagens de alerta em curso.

2: Diagnóstico RS-485:

i

- AQP = Qualidade de comunicação do AquaPalm (se existente)
- FFC = Qualidade de comunicação interna do AquaLink TRi®
- VSP = Qualidade de comunicação da bomba de velocidade variável (se existente)
- iAL = Qualidade de comunicação da caixa da antena iAquaLink™
- SWC = Qualidade de comunicação do electrolisador TRi<sup>®</sup> (se existente)
  - As percentagens apresentadas no ecrã "DIAG. RS-485" são indicativas e não se destinam a diagnosticar a qualidade de comunicação entre os equipamentos. Geralmente, um valor fraco significa uma cablagem de má qualidade ou inadequada, ou uma perturbação magnética associada ao mau posicionamento do aparelho e/ou do respectivo cabo RS485.
  - Os números "E" apresentados do lado direito do ecrã "DIAG. RS-485" exprimem o número de falhas de troca de informação. Não significam um erro ou uma avaria mas estão associados à percentagem da qualidade de comunicação.
    - É possível efectuar a reposição desta contagem de números "E" seleccionando "RAZ Valores".

#### 3.6 Interfaces de utilizador sem fios

É possível efectuar uma ligação ao seu AquaLink TRi<sup>®</sup> através de diversas interfaces sem fios, para além daquela inerente ao aparelho:

- Acesso através da internet dedicado em www.iaqualink.com
- Aplicações gratuitas para smartphones compatíveis
- Telecomando AquaPalm opcional

#### 3.6.1. Site da Internet www.iaqualink.com

Após a instalação e configuração do AquaLink TRi<sup>®</sup>, deverá criar a sua conta de utilizador iAquaLink™ no site da Internet <u>www.iaqualink.com</u>. Irá necessitar do número de série da caixa da antena iAquaLink™ (presente na própria caixa da antena, bem como na etiqueta da porta).

- Consultar o guia de início rápido fornecido com a antena iAquaLink™ para mais detalhes.
- A reactividade dos comandos da interface de Internet poderá ser mais ou menos rápida dependendo do tipo de ligação à Internet. Não seleccione diversas vezes a mesma função para não causar situações de "início/paragem" repentinas do AquaLink TRi<sup>®</sup>.

#### 3.6.2 Aplicações de smartphone

Estão disponíveis 3 tipos de aplicações de smartphone gratuitas para as seguintes plataformas:

• Smartphones Android<sup>®</sup>:

i

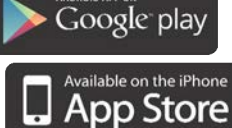

- Smartphones Apple<sup>®</sup> iOS: App Store
- Smartphones de ecrã táctil compatíveis com o protocolo HTML5 ("aplicação num explorador de internet"):

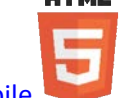

acessível em www.iaqualink.com/mobile

A conta de utilizador do iAquaLink™ deve ter sido criada previamente em <u>www.iaqualink.com</u> antes de conseguir utilizar as aplicações para smartphone.

#### 3.6.3 Telecomando opcional AquaPalm

Está disponível como opção um telecomando AquaPalm para controlar o seu AquaLink TRi<sup>®</sup> a partir de casa. Informe-se junto do seu revendedor.

### 4. Segurança de funcionamento

#### 4.1 Temporização do aquecimento

Caso o "Modo Piscina" e o aquecimento estejam a funcionar em simultâneo e o "Modo Piscina" seja colocado em "Off", a bomba de filtragem continuará em funcionamento durante 5 minutos. Durante este período, será apresentada uma mensagem de aviso "Tempo. Aquecimento". Será apresentado um símbolo intermitente "\*\*\*" ao nível da linha de menu "Modo Piscina".

👂 É sempre possível uma interrupção de emergência premindo durante 3 segundos o botão 😃

#### 4.2 Temporização de início do aquecimento

O aquecimento apenas pode ser iniciado caso tenha sido activado um dos 2 pontos definidos ("Temp.1" e/ou "Temp.2") e caso a temperatura da água seja inferior ao mesmo.

Contudo, o sistema de aquecimento não irá iniciar de imediato após a activação de um ponto definido: irá decorrer um período de um minuto antes que o ponto definido "Temp.1" ou "Temp.2" passe de "Auto" para "On".

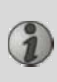

Aplica-se um período de temporização adicional para iniciar quando uma bomba de calor esteja ligada ao AquaLink TRi<sup>®</sup>. Este período de temporização varia de 3 a 5 minutos de acordo com os modelos entre o momento em que o AquaLink TRi<sup>®</sup> envia o comando de início e o início real da bomba de calor.

#### 4.3 Temporização da regulação do aquecimento

Para evitar situações de "início/paragem" sucessivas quando a temperatura da água da piscina se encontra muito próxima da temperatura definida, aplica-se um período de temporização de 3 minutos entre cada comando de início do sistema de aquecimento.

É, portanto, normal que o sistema de aquecimento esteja parado durante alguns minutos, ainda que a temperatura da água da piscina seja inferior ao ponto definido activo em 1 °C.

#### 4.4 Temporização da filtragem com válvulas JVA

O "Modo Piscina" é interrompido aquando da activação de uma válvula motorizada JVA (bem como o "Dispositivo de limpeza", se necessário). O procedimento dura cerca de 35 segundos. O "Modo Piscina" volta a iniciar após o final deste passo.

#### 4.5 Bloqueio do dispositivo de limpeza

O robot de limpeza com pressão (comandado pelo respectivo compressor, ligado ao AquaLink TRi<sup>®</sup>) apenas poderá funcionar caso o "Modo Piscina" esteja activado e em funcionamento após, pelo menos, 3 minutos. Se o "Dispositivo de limpeza" for activado enquanto o "Modo Piscina" está "Off", o "Modo Piscina" irá iniciar automaticamente e o "Dispositivo de limpeza" irá iniciar após um período de temporização de 3 minutos (será apresentada uma mensagem no ecrã do AquaLink TRi<sup>®</sup> e o símbolo intermitente "\*\*\*" irá surgir ao nível da linha de menu "Dispositivo de limpeza").

#### 4.6 Segurança anti-congelamento

A segurança "Anti-congelamento" é uma função nativa no AquaLink TRi<sup>®</sup>, sendo impossível a sua desactivação. Quando a temperatura do ar é inferior ao ponto definido anti-congelamento (ajustável no menu "Regulações", consultar o parágrafo 3.5.1.), a bomba de filtragem irá iniciar de forma automática.

Esta última irá permanecer em funcionamento até que a temperatura do ar exceda o nível definido de anticongelamento. Durante este período, será apresentada no ecrã uma mensagem de aviso "Anti-congelamento".

### 5. Manutenção

#### 5.1 Instruções de manutenção

i

Recomenda-se uma manutenção geral anual do aparelho com vista à verificação do correcto funcionamento do mesmo, prolongamento dos desempenhos e prevenção de eventuais avarias. **Estas acções são da responsabilidade do utilizador e devem ser realizadas por um técnico qualificado.** 

- Limpar o exterior do aparelho, não utilizar produtos à base de solventes.
- Controlar os elementos eléctricos.
- Verificar a ligação das massas metálicas à Terra.
- Verificar o aperto e as ligações dos cabos eléctricos, bem como o estado de limpeza do quadro.

#### 5.2 Acessórios disponíveis

| Denominação   | Placa de interface<br>multiplex | Sonda de temperatura<br>ar/água/solar | Cabo RS485 | AquaPalm |
|---------------|---------------------------------|---------------------------------------|------------|----------|
| Representação |                                 |                                       |            |          |

#### 5.3 Reciclagem

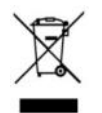

Este símbolo significa que o seu aparelho não deve ser eliminado no caixote do lixo. Deverá ser alvo de uma recolha selectiva com vista à sua reutilização, reciclagem ou valorização. Caso contenha substâncias potencialmente perigosas para o ambiente, estas serão eliminadas ou neutralizadas. Consulte o seu revendedor para descobrir os tipos de reciclagem.

### 6. Registo do produto

Registe o seu produto no site da Internet:

- seja o primeiro a receber informações sobre novidades da Zodiac, bem como sobre as nossas promoções,
- ajude-nos a melhorar constantemente a qualidade dos nossos produtos.

| Australia – New Zealand      | www.zodiac.com.au       |
|------------------------------|-------------------------|
| South Africa                 | www.zodiac.co.za        |
| Europe and rest of the world | www.zodiac-poolcare.com |

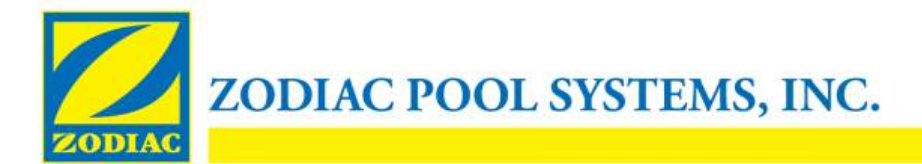

# DECLARAÇÃO DE CONFORMIDADE - 13 15 de janeiro de 2013

**Organização:** 

Zodiac Pool Systems, Inc.

Localizada em:

2620 Commerce Way Vista, CA 92081 EUA

Declara que os produtos identificados abaixo:

| Descrição do produto: | Centro de comutação/controlo de equipamento elétrico para piscinas e spas                |
|-----------------------|------------------------------------------------------------------------------------------|
| Número do Modelo:     | «Zodiac AquaLink Z4»; também comercializado como «Zodiac AquaLink Tri»                   |
| <u>Fabricado em</u> : | Zodiac Group Australia Pty., Ltd<br>23 Southfork Drive<br>Kilsyth, VIC 3137<br>Austrália |

ESTÃO EM CONFORMIDADE COM OS REQUISITOS ESSENCIAIS RELEVANTES DAS SEGUINTES DIRETIVAS EUROPEIAS:

#### DIRETIVA DE BAIXA TENSÃO (DBT) -- 2006/95/CE DIRETIVA DE COMPATIBILIDADE ELETROMAGNÉTICA (CEM) - 2004/108/CE;

OS PRODUTOS - e todos os componentes críticos utilizados nestes -- SÃO CONCEBIDOS E FABRICADOS DE ACORDO COM OS REQUISITOS RELEVANTES DAS DIRETIVAS ACIMA REFERENCIADAS E TAMBÉM DE ACORDO COM OS REQUISITOS RELEVANTES DE:

IEC 60335-1:2010; IEC 61000-1; IEC 61000-3 Normas:

Certificados de Teste CB: SE-71663; SE-71651

Declarado por:

Assinatura

Shajee R. Siddiqui Nome

Diretor, Segurança e Conformidade Global de Produtos Título/Cargo

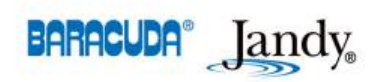

2620 Commerce Way • Vista, California 92081-8438 Tel: (800) 822-7933 · Fax: (877) 327-1403 www.zodiacpoolsystems.com • www.jandy.com • www.nature2.com • www.polarispool.com

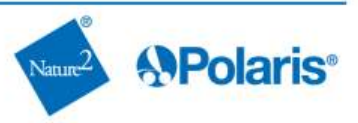

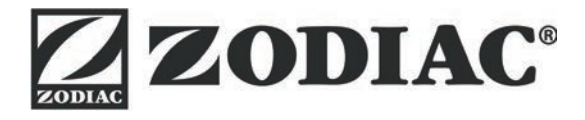

# www.zodiac-poolcare.com

Pour plus de renseignements, merci de contacter votre revendeur. For further information, please contact your retailer.

ZODIAC<sup>®</sup> is a registered trademark of Zodiac International, S.A.S.U., used under license.

Votre revendeur / your retailer